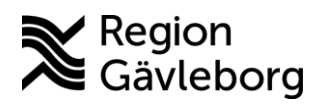

2025-03-21

# Riktade hälsosamtal i Cosmic/Clinic24

# Cosmic

#### Brevkallelse

Det finns endast ett fåtal kallelsemallar, ingen specifik för riktade hälsosamtal med 40åringar. Uppmärksamma gärna om det står någonting om avgift i den och lägg annars till information om att detta besök är avgiftsfritt, eller om annan information behövs, ex om tolk. Bifoga <u>informationsbrevet</u> och <u>samtalsunderlaget</u> som vanligt.

#### Kalla via Clinic24

Lägg upp bokningsbara tider med vårdtjänsten

*Levnadsvanor*|*utredning*|*vårdkoordinator*|*hälsosamtal*. Se till att invånaren finns inlagd i Clinic24 genom att söka på personnumret. Invånare som inte finns inlagda behöver först ge samtycke till att få påminnelse via sms. Finns de inte inlagda, skicka kallelse med förbokad tid.

#### **Dokumentation i Cosmic**

Utfallet av hälsosamtalet antecknas i journalmall *Besöksanteckning primärvård*. Under sökord Vårdkontaktsuppgifter anges vårdkontaktsorsak *Riktade Hälsosamtal*. Välj kontakttyp Mottagningsbesök.

| /årdkontakteoreak, primärvård                        |       |
|------------------------------------------------------|-------|
| Padämning Avstämning Unnfälining (Biktada hälsosamta |       |
|                                                      |       |
| Utredning Behandling Screening Intyg Gruppbehand     | lling |
|                                                      |       |
| Kontakttyp                                           |       |
|                                                      |       |
| Välj                                                 |       |
| Mottagningsbesök                                     |       |
| Hembesök - ordinärt boende                           |       |
| Hembesök - särskilt boende                           |       |
| Hembesök - bostad med särskild service               |       |
| Öppenvårdsbesök - Annan plats                        |       |
| Hemsjukvårdsbesök                                    |       |
| Distansbesök - skriftlig                             |       |
| Dictansbasäk talafan                                 |       |
|                                                      | 1/2   |

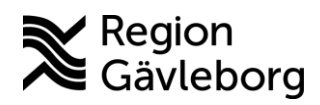

2025-03-21

Under sökordet *Levnadsvanor* sker dokumentation rörande tobak- och nikotin, alkohol, fysisk aktivitet/aktivitetsminuter och matvanor/kostindex (även stillasittande, sömnvanor, stress och återhämtning kan dokumenteras där).

Sökordet Levnadsvanor finns i rullisten till vänster, alternativt klicka på sökordet längre ner i besöksanteckningen.

Välj det alternativ som bäst speglar 40-åringes svar utifrån samtalsunderlaget. Det vill säga om tobaks- och nikotinbruk, antal standardsglas i veckan och hur ofta det intensivkonsumeras, kostindex samt aktivitetsminuter och stillasittande tid. Fritext kan skrivas för att komplettera dokumentationen. Använd "pratbubblan" för att lägga till fritext om det är relevant.

Mätvärdena blodtryck, vikt, (kroppslängd), BMI, midjemått dokumenteras i journaltabell *Mätvärden Primärvård* (Dokumentera inte tobak i den journaltabellen. Tobak- och nikotinbruk ska dokumenteras under sökord Levnadsvanor).

| Tobaks- och nikotinvanor<br> |
|------------------------------|
| Alkoholvanor                 |
| Matvanor                     |
| Fysisk aktivitet<br>O        |
| Stillasittande<br>O          |
| Drogvanor                    |
| Spelvanor                    |
| Sömnvanor<br>O               |
| Stress och återhämtning      |

P-Glukos, lipidprofil och COPD-6 dokumenteras på den plats som Cosmic hänvisar till i andra övergripande rutiner.

Åtgärdskodsregistrering görs med åtgärdskod DV030. Scrolla eller välj i listen för att komma till Sökordet *Diagnos- och åtgärdskod*. Välj DV030 samt eventuellt annan/andra relevanta åtgärdskoder.

### Det finns möjlighet att dokumentera mer detaljerat – om det anses relevant

Sökordsstrukturen *Levnadsvanor* möjliggör en mer omfattande och detaljerad dokumentation av deltagarens levnadsvanor. Om det är relevant kan detta fyllas i utifrån vad som framkommit i samtalet. Under respektive levnadsvana kan det bockas i om patienten önskar stöd, om stöd erbjudits samt åtgärder. För dokumentation av åtgärd kan också fritext under lämplig rådgivningsnivå göras, exempelvis om vilka åtgärder som genomförs samt planering framåt. Om åtgärden är att remittera patienten bör remissinstansen dokumenteras i fritext.

#### Blankett för fysisk aktivitet på recept (FaR)

FaR-blanketten hittar du i menyn. Välj *Journal - Ny Blankett – Blankettbibliotek - Region Gävleborg - Övrigt - Recept – Fysisk aktivitet*. Klicka på knappen *Fyll i blankett* nere till höger. Det finns en ruta som kan bockas i som säger om/att patienten samtycker att blanketten skickas till FaR-aktivitetsarrangör. **OBS:** detta kan vi inom Region Gävleborg **INTE** göra eftersom vi inte har PUB-avtal med våra aktivitetsarrangörer.

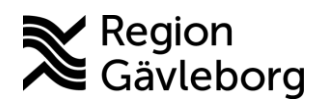

# Clinic24 – dokumentation

Om ni vill kalla 40-åringen via Clinic24 finns information om hur det går till i <u>lathund-</u> <u>riktade-halsosamtal-clinic24.pdf</u>

Chef tilldelar dig rollen Primärvård Vårdkoordinator Hälsosamtal i Kompetensportalen.

# Dokumentation i Clinic24

Logga in i Clinic24 (din hälsocentral) Vårdkoordinator Primärvård Hälsosamtal.

Sök upp 40-åringen genom personnummer (namn eller telefonnummer). Klicka på patientens namn. Invånare som inte finns inlagda behöver först ge samtycke till att få påminnelse via sms. Informera om att den kommer att kunna få meddelanden och tidsbokningar från vården via sms/digitalt framöver. Tryck på "Länkar" i vänstermenyn och tryck på länken *Samtycke till påminnelser från hälso- och sjukvården*. Skriv invånarens personnummer med 12 siffror. Kontrollera/ändra att det står JA under SMS och "Samtycke till digital avisering". <u>Invånare läggs in i Clinic24 så här.</u>

Om deltagaren inte samtycker uteblir dokumentationen i Clinic24. Besöket dokumenteras som vanligt i Cosmic enlig ovan.

Öppna en assisterad triage för att dokumentera samtalsunderlag och mätvärden. Välj "Nytt" och "Triage" under avsnittet Konsultation.

|                                                              | eller biljett                                                 |                    | Х |
|--------------------------------------------------------------|---------------------------------------------------------------|--------------------|---|
| Vem gäller det?                                              |                                                               |                    |   |
| Patient                                                      |                                                               |                    |   |
| Johan Falk (198805                                           | 19-2393)                                                      |                    |   |
| Besök                                                        |                                                               |                    |   |
| Konsultation                                                 | tion Triage                                                   |                    |   |
|                                                              |                                                               |                    |   |
| Biljetter                                                    |                                                               |                    |   |
| Biljetter                                                    | Digitalt besök                                                | Digital drop-in 98 |   |
| Biljetter  Fysiskt besök Digital drop-in 2                   | <ul> <li>Digitalt besök</li> <li>Digital drop-in 3</li> </ul> | Digital drop-in 98 |   |
| Biljetter Prysiskt besök Digital drop-in 2 Digital drop-in 4 | Digitalt besök Digital drop-in 3 Digital drop-in 5            | Digital drop-in 98 |   |

Då alla triage som är synliga i Clinic24 också syns för patienten, döljs formuläret bakom sökorsaken **rhs40.** Sök på **rhs40** och välj alternativet. Tryck "Starta triage".

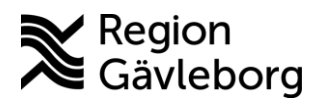

•

| Sökorsak   Sökorsak   Sökorsak   Sökorsak   Besök   Asynkront   Konsultation   Triage   Biljetter   Biljetter   Biljetter   Biljetter   Digital drop-in 3   Digital drop-in 3                                                                                                   | Assisterad triage | X Skapa nytt besök eller biljett                               | ×       |
|----------------------------------------------------------------------------------------------------|-------------------|----------------------------------------------------------------|---------|
| Sökorsak                                                                                                    |                   | Vem gäller det?<br>Patient<br>Johan Falk (19880519-2393)       | × ]     |
| Sökorsak          Sikorsak       Konsultation         Ims40       Skapa konsultation         Starta triage       Biljetter         Prysiskt besök       Digital drop-in 98         Digital drop-in 98       Digital drop-in 2         Digital drop-in 3       Digital drop-in 4 |                   | Besök                                                          |         |
| Starta triage       Biljetter         P Fysiskt besök       D Digitalt besök         D Digital drop-in 98       D Digital drop-in 2         D Digital drop-in 3       D Digital drop-in 4                                                                                       | Sökorsak          | Skapa konsultation Triage                                      |         |
| Digital drop-in 98 Digital drop-in 2 Digital drop-in 3 Digital drop-in 4                                                                                                    | Starta triage     | Biljetter  Fysiskt besök Digitalt besö                         | ¢       |
|                                                                                                    |                   | Digital drop-in 98     Digital drop-in 3     Digital drop-in 3 | op-in 2 |

Om deltagaren kommer till besöket utan att ha besvarat samtalsunderlaget digitalt i förväg, ska det fyllas i. Formuläret fås fram genom att välja "Nej" på första frågan.

Har deltagaren fyllt i formuläret innan välj "Ja". Frågorna för att fylla i mätvärden kommer direkt om alternativ "Ja" väljs på första frågan, eller efter att formuläret fyllts i om "Nej" väljs på första frågan.

| ) Julidii Falk, 55 ar                          |
|------------------------------------------------|
| Riktade hälsosamtal för 40-åringar - Besök 🛛 🗙 |
|                                                |
|                                                |
|                                                |
|                                                |
|                                                |
|                                                |
| 딸 Chatbot                                      |
| Har natienten besvarat samtalsunderlaget?      |
| na patenter bestarte santaisandentaget.        |
|                                                |
| Ja Nej                                         |
|                                                |
| Välj ett alternativ                            |

När mätvärdena är ifyllda syns nedanstående, tryck fortsätt.

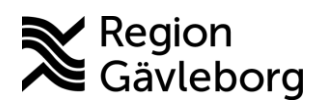

| < Riktade hälsosamtal 40-åringar - Besök | × | <ul> <li>Riktade hälsosamtal 40-åringar - Besök</li> </ul>             |
|------------------------------------------|---|------------------------------------------------------------------------|
|                                          |   |                                                                        |
|                                          |   |                                                                        |
| 딸 Chatbot                                |   | Tack! Formuläret avslutat                                              |
| Formuläret avslutat                      |   | Du kan nu granska dina svar och ändra vid behov<br>innan du fortsätter |
| ОК                                       |   | + Visa mina svar                                                       |
| Fortsätt                                 |   | Fortsätt                                                               |

Avsluta till sist på krysset i högra hörnet. Välj "Ja, avsluta".

| ß |                                | Assisterad triage                                                                                                    | x                                  |
|---|--------------------------------|----------------------------------------------------------------------------------------------------|------------------------------------|
|   | V                              | Prova att behandla själv                                                                                                    |                                    |
|   | Sökterm<br>rh40                | Patientens Visa<br>autoanamnes                                                                                                  | L                                  |
|   | Brådskandegrad<br>Värde saknas | Skapa konsultation                                                                                                    | L                                  |
|   | Kompetens<br>Värde saknas      |                                                                                                    | L                                  |
| _ | Vårdnivå                       |                                                                                                    |                                    |
|   |                                | Assisterad triage X  Avsluta assisterad triage Ar du säker på att du vill avsluta den assiste triagen?  Nej, avsluta inte Ja, e | Vem g<br>Patient<br>rade<br>vsluta |
|   | Sökterm<br>rh40                | Patientens Visa<br>autoanamnes                                                                                                  | Konsu<br>E S                       |
|   | Brådskandegrad<br>Värde saknas | Skapa konsultation                                                                                                    | Biljett<br>Biljett                 |
|   | Kompetens<br>Värde saknas      |                                                                                                    |                                    |
|   |                                |                                                                                                    | *                                  |